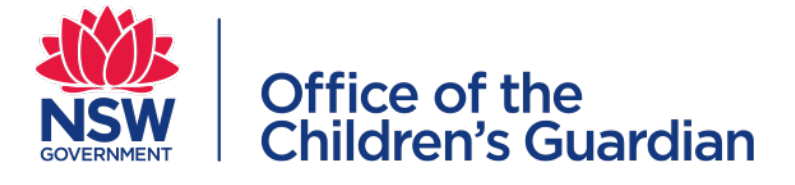

# Accreditation Portal Agency user guide

Accreditation renewal

August 2024

## Contents

| Introduction                                  | 3  |
|-----------------------------------------------|----|
| About the accreditation portal                | 3  |
| Purpose of this guide                         | 3  |
| Accreditation renewal                         | 3  |
| Invitation to apply for accreditation renewal | 3  |
| Application for accreditation renewal         | 4  |
| Indirect evidence due (where required)        | 9  |
| Indirect evidence received (where required)   | 10 |
| Direct evidence and accreditation decision    | 10 |
| Contact us                                    | 10 |

## Introduction

## About the accreditation portal

The accreditation portal is a web-based application developed to support the Office of the Children's Guardian and agencies that currently provide or seek to provide statutory out-of-home care or adoption services in NSW.

Access to the accreditation portal is provided to accredited agencies.

## Purpose of this guide

This guide supports accredited agencies seeking application for accreditation renewal via the portal. The portal is used during the accreditation renewal process as part of the following:

1. Invitation to apply for accreditation renewal

- 2. Application for accreditation renewal
- 3. Submission of indirect evidence (when required).

Information about the complete accreditation renewal process is available on our website: <u>https://ocg.nsw.gov.au/statutory-out-home-care-and-adoption/information-accredited-agencies/accreditation-renewal</u>

Approximately 13 months prior to the expiry date of the agency's accreditation the Accreditation and Monitoring team will contact the agency to arrange a meeting to discuss the accreditation renewal process, requirements and assessment plan.

## Accreditation renewal

## Invitation to apply for accreditation renewal

Following the initial meeting with Accreditation and Monitoring assessors, the agency's Principal Officer will receive an Invitation to Renewal Application via email. If the agency decides to renew its accreditation, the application form must be completed via the accreditation portal, within 5 working days.

| Office of the<br>Children's Guardian                                                                                                    |
|----------------------------------------------------------------------------------------------------|
| Invitation to Renewal Application                                                                                                    |
| Dear Principal Officer                                                                                                    |
| As you are aware, your agency's accreditation is due to expire 08 August 2022                                                                                                    |
| If your agency wishes to renew its accreditation, please complete the application form via the <u>Agency</u><br><u>Portal</u> within the next 5 working days.                          |
| Before you commence the renewal application form, please refer to the relevant fact sheet here                                                                                         |
| Please ensure that you have all information available when completing this form including the pdf<br>attachments required.                                                             |
| There is more information about accreditation on our website pages here                                                                                                    |
| If you would like to speak with someone about your renewal application, please call the Accreditation & Monitoring team on (02) 8219 3796 or email <u>accreditation@ocg.nsw.gov.au</u> |
| Kind regards                                                                                                    |
| Accreditation & Monitoring team   Office of the Children's Guardian<br>Locked Bag 5100, Strawberry Hills NSW 2012  T 02 8219 3796   F 02 9286 7267                                     |

## Application for accreditation renewal

When the Principal Officer receives the email invitation to apply for accreditation renewal, it will include a link to log into the agency's portal. Click on the link and log in using your accreditation portal username and password. Further information about logging into the portal is located in the **Accreditation portal user guide – Section 1** 

Click on Accreditation Renewal in the Work Queue.

The work item will be located in the Work queue on the dashboard. Click on the **Case ID** in the format **REN-XXX**.

| Agency Accreditation    | n Portal                                                                                 | AccAgencyPO 🗸                   |
|-------------------------|------------------------------------------------------------------------------------------|---------------------------------|
| Agency Detail           | 5                                                                                        | <ul> <li>Work queues</li> </ul> |
| Agency name             | Avoca Services Ltd                                                                       | Accreditation Renewal           |
| ABN<br>WWCC employer Id | 43 304 920 597<br>REG111111                                                              | Approve Notification            |
| Accreditation period    | 3                                                                                        | Program Details                 |
| Accreation expiry da    |                                                                                          |                                 |
| > <b>9</b> Head office  | address (public)                                                                         | > Team members                  |
| > 🛛 Contacts (I         | PO & PA)                                                                                 |                                 |
|                         |                                                                                          |                                 |
| Work queue: Accre       | ditation Renewal                                                                         |                                 |
| e                       |                                                                                          |                                 |
| Case ID                 | Agency Name 🐺 Description 🐺 Case status 🐺 Last updated by 🐺 Created on 🐺 Last updated on |                                 |
| II REN-3                | Avoca Services Ltd Transfer activity New Ros Lloyd 05/05/2020                            |                                 |

The form will open and the Principal Officer has the option to either complete the renewal application form **or** reassign the task to another agency user to complete it. If the Principal

Officer chooses to reassign the task to another agency user, the work item will disappear from the Principal Officer's work queue and will be available in the **General User** work queue.

*Note:* If the Principal Officer decides to reassign this task to the Primary Administrator, the Primary Administrator will need to create a General User account for themselves and use that account to access the task from the General User work queue.

Select **Yes** to reassign or **No** to complete the renewal application form. Click on **Save** to return to it later.

Click on Submit.

| Reneticity    |                                                                                    |  |  |  |  |     |    |        |
|---------------|------------------------------------------------------------------------------------|--|--|--|--|-----|----|--------|
| Do you want t | Do you want to reassign this work item to another user in your agency to complete? |  |  |  |  |     |    |        |
|               |                                                                                    |  |  |  |  |     |    |        |
| Cancel        |                                                                                    |  |  |  |  | Sav | /e | Submit |

Complete the renewal application form including: Instructions and Undertaking; Program Profile; Program Details for Onsite Assessment Planning; and Attachments.

Click **Continue** to complete each section.

| Renew                                                                                                    | al Application Form (REN                                                    | -3) PENDING-APPLICATION SUBMIS                               | SION                                                                          |                                                                                | A                        | Actions 🗸 |
|----------------------------------------------------------------------------------------------------|-----------------------------------------------------------------------------|--------------------------------------------------------------|-------------------------------------------------------------------------------|--------------------------------------------------------------------------------|--------------------------|-----------|
|                                                                                                    | Instructions & Undertaking                                                  | Program Profile                                              | Program Details for Onsite<br>Assessment Planning                             | Attachments                                                                    |                          | •         |
|                                                                                                    | Instructions:                                                               |                                                              |                                                                               |                                                                                |                          |           |
|                                                                                                    | The NSW Office of the Children's Gua<br>in NSW. The OCG also monitors desig | rdian (OCG) accredits organ<br>gnated agencies and adoptic   | isations which provide, or wish to pr<br>n service providers' compliance witl | ovide, statutory out-of-home care (OOHC<br>n the Children's Guardian Act 2019. | c) and adoption services |           |
| Before completing this form, please refer to the Statutory OOHC and Adoption Accreditation Application Packages (available from www.kidsguardian.nsw.gov.au) and contact the Accreditation team at the OCG who will assist you with the application process. Giving false or misleading information is a serious offence. |                                                                             |                                                              |                                                                               |                                                                                |                          |           |
|                                                                                                    | An email confirmation & copy of the o                                       | completed form will be sent                                  | to the person completing this form                                            | and the Principal Officer we have on reco                                      | ord.                     |           |
| If you would like to speak with someone about the form, please call the Accreditation & Monitoring team on (02) 8219 3796 or email accreditation@kidsguardian.nsw.gov.au                                                                                                    |                                                                             |                                                              |                                                                               |                                                                                |                          |           |
|                                                                                                    | Undertaking                                                                 |                                                              |                                                                               |                                                                                |                          |           |
|                                                                                                    | In making this application I hereby ce                                      | ertify that:                                                 |                                                                               |                                                                                |                          |           |
| Cancel                                                                                                    | This organisation has complied     Details in this Application for Ac       | with all the requirements of<br>creditation are true and cor | the Child Protection (Working with<br>rect                                    | Children) Act 2012                                                             | Save                     | Continue  |
|                                                                                                    |                                                                             |                                                              |                                                                               |                                                                                |                          |           |

#### Instructions and Undertaking (page 1)

The service types the agency is currently accredited to provide are listed. Click **Renew** alongside the service types for which your agency is seeking accreditation renewal.

An agency can select **Application for accreditation of a new service type** by clicking on **Yes.** Additional service types are listed. **Click on all that apply**.

| Application for accreditation renewal         Your agency is accredited for the below service types. Please select those service types you wish to seek accreditation renewal for?         Statutory out-of-home care - foster care       Renew         Does your agency wish to seek new accreditation for additional service types? *         Yes       No | Current service types    |  |  |
|----------------------------------------------------------------------------------------------------|--------------------------|--|--|
| Application for accreditation of new service type<br>What additional service type accreditation are you looking for? Tick all that applies                                                                                                    | Additional service types |  |  |
| Statutory out-of-home care - residential care                                                                                                    |                          |  |  |
| Adoption services - domestic                                                                                                    |                          |  |  |
| Adoption services - intercountry                                                                                                    |                          |  |  |

#### Program Details (page 3)

The Program details for onsite assessment (direct evidence) section has the option to Add **programs** where your agency operates statutory out-of-home care or adoption services from more than one location and/or operates more than one service from the same location.

Click on **Add program** to complete details for *all office location addresses* from which statutory out-of-home care or adoption service programs operate. For residential care programs, do not include addresses of homes where children and young people reside.

| Renew | al Application Form (REN-3) PENDING-APPLICATION SUBMISSION                    |                                         |                                        | Actions 🗸 |
|-------|-------------------------------------------------------------------------------|-----------------------------------------|----------------------------------------|-----------|
|       | Phone number 🕐 *                                                              |                                         |                                        |           |
|       | 0255556666                                                                    |                                         |                                        |           |
|       |                                                                               |                                         |                                        |           |
|       | Location address<br>Address line 1 *                                          | Address line 2                          |                                        |           |
|       | 93 James Street                                                               |                                         |                                        |           |
|       | Suburb *                                                                      | State *                                 |                                        |           |
|       | Avoca                                                                         | New South Wales                         | ~                                      |           |
|       | Postcode *                                                                    | Country                                 |                                        |           |
|       | 2251                                                                          | AUSTRALIA                               |                                        |           |
|       | Number of children placed / Number of adoption matters * Number of authorised | d carers/prospective adoptive parents * | Number of SOOHC staff/Adoption staff * |           |
|       | 3 12                                                                          |                                         | 18                                     |           |
|       |                                                                               |                                         |                                        |           |
|       | + Add program                                                                 |                                         |                                        |           |

#### Attachments (page 4)

Click **the boxes** next to the documents to be attached.

- Copy of the organisation's business registration certificate
- Map of the organisation's structure
- A copy of the current or pending service level agreement/contract/funding agreement
- Proof of organisation's charitable or non-profit status (required *only* if applying for adoption service type)

#### Click Attach Documents.

| Renew | al Application Forr          | $\gamma$ (REN-3) pending-application submissi      | ION                                               |             |      | Actions 🗸 |
|-------|------------------------------|----------------------------------------------------|---------------------------------------------------|-------------|------|-----------|
|       | O Instructions & Undertaking | ⊘<br>Program Profile                               | Program Details for Onsite<br>Assessment Planning | Attachments |      |           |
| [     | Attach Documents             |                                                    |                                                   |             |      |           |
|       | Name                         | Uploaded By                                        | Uploaded Date                                     |             |      |           |
|       | No attachments               |                                                    |                                                   |             |      |           |
|       | The following decumer        | to must be attached to complete                    | to the application submission                     |             |      |           |
|       |                              | Document name                                      | te the application submission                     |             |      |           |
|       |                              | Copy of the organisation's business registration   | certificate                                       |             |      |           |
|       | ✓ N                          | Map of the organisation's structure                |                                                   |             |      |           |
|       | × A                          | A copy of the current or pending service level ag  | greement/contract/funding agreement               |             |      |           |
|       | F                            | Proof of organisation's charitable or non-profit s | status (if applying for adoption service type)    |             |      |           |
|       |                              |                                                    |                                                   |             |      |           |
| Back  |                              |                                                    |                                                   |             | Save | Finish    |

Click Select files or use 'drag and drop' function to browse and select documents

They will be listed below. If a document file name is too long, an error message will appear. Shorten the document file name in the Name field, so that it will attach successfully.

The attachment Category should show as 'Application Document'.

#### Click Attach

| Allach me(3) |
|--------------|
|--------------|

 $\times$ Drag and drop files here or Select file(s) Name \* File Category Business Registration Business Registration ce Application Document  $\smallsetminus$ certificate.docx Current service Current service agreeme Application Document  $\checkmark$ Û agreement.docx Map of organisation's Map of organisation's st Application Document  $\smallsetminus$ Û structure.docx Attach

The documents will be listed

Click Attach Documents to add further attachments

#### Click Finish

| Renewal Applicati                                                                                                    | on Form (re        | N-3) pending-application submis       | SION                                              |   | Actions ~ |
|----------------------------------------------------------------------------------------------------|--------------------|---------------------------------------|---------------------------------------------------|---|-----------|
|                                                                                                    |                    |                                       | U                                                 |   |           |
| Attach Documer                                                                                                    | nts                |                                       |                                                   |   |           |
| Name                                                                                                    |                    | Uploaded By                           | Uploaded Date                                     |   |           |
| Map of organisa                                                                                                    | ation's structure  | margaret tant                         | 05/05/2020                                        | : |           |
| Current service                                                                                                    | agreement          | margaret tant                         | 05/05/2020                                        | ÷ |           |
| Business Registr                                                                                                    | ration certificate | margaret tant                         | 05/05/2020                                        | ÷ |           |
| The following                                                                                                    | documents mu       | st he attached to compl               | ete the application submission                    |   |           |
| The following                                                                                                    | Documer            | it name                               |                                                   |   |           |
| <ul> <li>Image: A set of the set of the</li></ul> | Copy of th         | e organisation's business registratio | on certificate                                    |   |           |
| ×                                                                                                    | Map of the         | e organisation's structure            |                                                   |   |           |
| ✓                                                                                                    | A copy of t        | the current or pending service level  | agreement/contract/funding agreement              |   |           |
|                                                                                                    | Proof of o         | rganisation's charitable or non-profi | it status (if applying for adoption service type) |   |           |
|                                                                                                    |                    |                                       |                                                   |   |           |
| Back                                                                                                    |                    |                                       |                                                   |   | Save      |

The following message is displayed:

Renewal Application Form (REN-3) PENDING-REVIEW

Vour application has been submitted to the Accreditation and Monitoring team for review. A member of the team will be in contact with you as soon as possible to discuss the next steps in this process.

An automated email will be sent to the agency's Principal Officer advising that the application for accreditation renewal has been submitted for review by the Office of the Children's Guardian. The email will include a PDF of the completed application form.

A further automated email will be sent to the agency's Principal Officer indicating the application form has been accepted.

### Indirect evidence due (where required)

**Note:** Eligible agencies are not required to submit indirect evidence for review during the accreditation renewal process

In certain circumstances indirect evidence is required. Where indirect evidence is required, Accreditation and Monitoring assessors will discuss this with the agency and the automated acknowledgement email sent to the agency's Principal Officer will also include when the indirect evidence is due, as arranged with the agency.

More information about preparing indirect evidence is available on our website: <u>https://ocg.nsw.gov.au/statutory-out-home-care-and-adoption/about-statutory-out-home-care-and-adoption/accreditation#section-target-4</u>

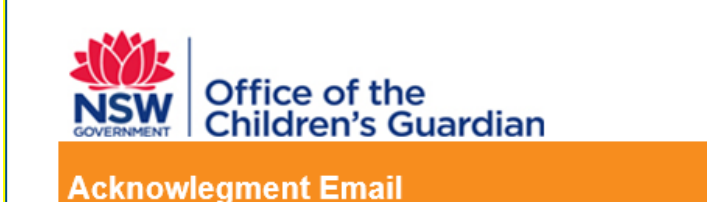

Dear Principal Officer

Your application for accreditation renewal has been reviewed and accepted by the Accreditation & Monitoring Team at the Office of the Children's Guardian.

As arranged with you, your agency's Evidence Index and indirect evidence is due for submission to the Office of the Children's Guardian on 5 May 2020.

Your submission of indirect evidence is required in paper copy and in electronic format on USB. Please mail your submission to:

Accreditation & Monitoring NSW Office of the Children's Guardian Locked Bag 5100 Strawberry Hills NSW 2012

More information about preparing your agency's Evidence Index and indirect evidence is available <u>here</u>.

If you would like to speak with someone about your submission of indirect evidence and Evidence Index, please call the Accreditation & Monitoring team on (02) 8219 3796 or email accreditation@kidsguardian.nsw.gov.au

## Indirect evidence received (where required)

An automated email will be sent to the agency to confirm the date the Evidence Index and indirect evidence was received by the Accreditation and Monitoring team.

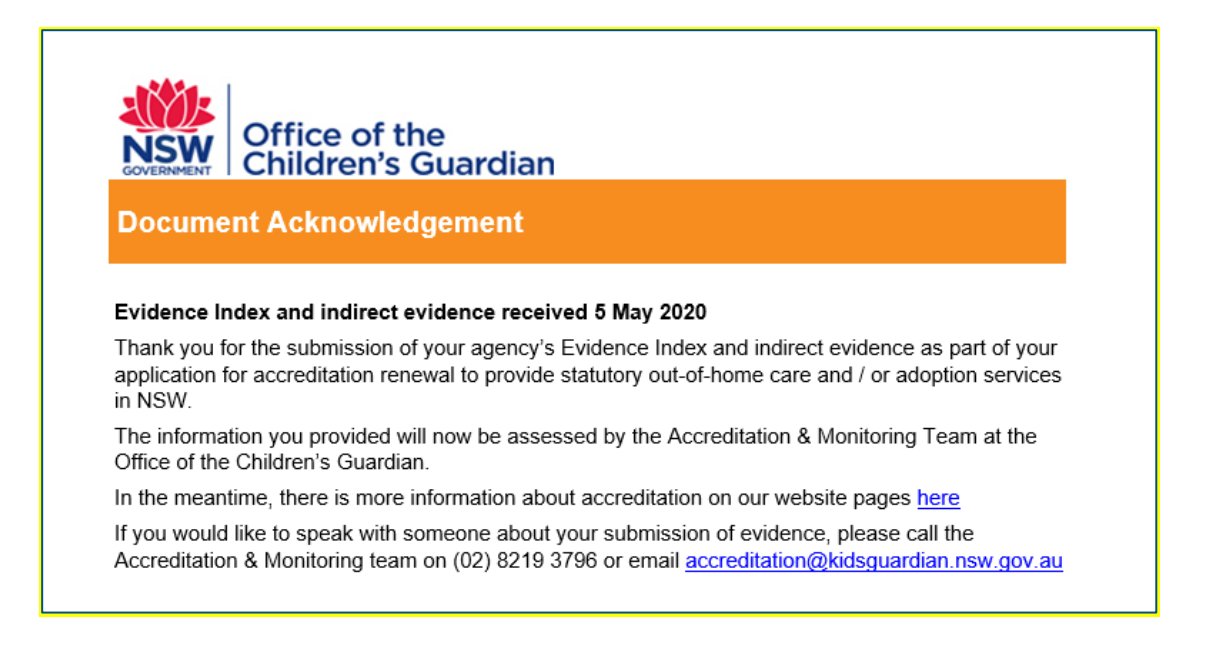

## Direct evidence and accreditation decision

There is more information about accreditation renewal on our website:

- https://ocg.nsw.gov.au/statutory-out-home-care-and-adoption/about-statutory-outhome-care-and-adoption/accreditation#section-target-5
- https://ocg.nsw.gov.au/statutory-out-home-care-and-adoption/information-accreditedagencies/accreditation-renewal

### Contact us

If you have questions about accreditation renewal, please email the Accreditation and Monitoring team, <u>accreditation@ocg.nsw.gov.au</u> or call us on (02) 8219 3796.